# Avion et Turbulences

Sur la page de l'ENT (ne pas vous connecter) > Menu > Espaces des disciplines > Mathématiques > Niveau 3<sup>e</sup> > Classe de Mme Chambon > À quoi servent les maths ?

Ouvrir le fichier AvionTurbulences\_TableurEleve.ods

Nous allons étudier les différentes données obtenues au cours du vol d'un avion.

#### Etude du plan de vol :

1. En copiant-collant la latitude et longitude dans GoogleMaps, dire où l'avion à décoller:

 $\rightarrow$  .....

#### Utiliser des coordonnées pour trouver un lieu

- 1. Ouvrez l'application Google Maps ♀ sur votre téléphone ou votre tablette Android.
- 2. Saisissez les coordonnées dans le champ de recherche situé en haut de l'écran. Voici des exemples de formats qui fonctionnent :
  - Degrés, minutes et secondes (DMS) : 41°24 '12.2"N 2°10 '26.5"E
  - Degrés et minutes décimales (DMM) : 41 24.2028, 2 10.4418
  - Degrés décimaux (DD) : 41.40338, 2.17403

3. Un repère s'affiche au point correspondant à vos coordonnées.

2. Nous allons construire un graphique avec en abscisse la latitude et en ordonnée la longitude.

- Sélectionner les colonnes de la cellule D4 à la cellule E18.

- Choisir comme type de diagramme XY (Points et lignes)

|                                                                                                    |                                                                                                    | Assistant de diagramme                                                                                 |                                                          |                                                                                             |                                        |  |
|----------------------------------------------------------------------------------------------------|----------------------------------------------------------------------------------------------------|----------------------------------------------------------------------------------------------------|----------------------------------------------------------|---------------------------------------------------------------------------------------------|----------------------------------------|--|
| Étapes<br>1. Type de diagramme<br>2. Plage de données<br>3. Séries de données<br>4. Éléments du diagramme | Cholsissez un type de<br>IL Colonne<br>E Barre<br>O Secteur<br>날 Ligne<br>XY (dispersion)<br>다 Bulle<br>찾 Toile<br>jai. Cours<br>jai. Colonne et ligne | diagramme<br>diagramme<br>Points et lignes<br>Type de ligne Direct © Propriétés<br>Trier par valeurs X | Étapes Ch<br>2. Plage de données<br>3. Séries de données | Choisissez un type de<br>lli Colonne<br>E Barre<br>O Socteur<br>isi Zone<br>XY (dispersion) | stant de diagramme<br>ramme            |  |
| Aide                                                                                                    |                                                                                                    | < Précédent Suivant > Terminer                                                                         | C                                                        | 上 Suite<br>致 Toile<br>誠 Cours<br>誠 Colonne et ligne                                         | Type de ligne Direct C Propriétés      |  |
|                                                                                                    |                                                                                                    |                                                                                                    | Aide                                                     |                                                                                             | < Précédent Suivant > Terminer Annuler |  |

Dans l'étape 4. décocher « Afficher la légende »

Que pouvez-vous en conclure sur le plan de vol de l'avion et son point d'arrivée ?

→ ..... Évolution de la température :

#### 1. Calcul de la température moyenne extérieure du vol :

Une « fonction » existe dans les tableurs pour calculer différentes données, notamment la moyenne.

Dans la cellule L4, taper

=Moyenne(G4:G18)

Quelle est la valeur moyenne des températures subies par l'avion ?

 $\rightarrow$  .....

#### 2. Évolution de la température en fonction de l'altitude :

Nous allons étudier la relation qui peut exister entre l'altitude et la température de l'air.

- Sélectionner les cellules C4 à C18 puis G4 à G18.
- Cliquer sur Diagramme

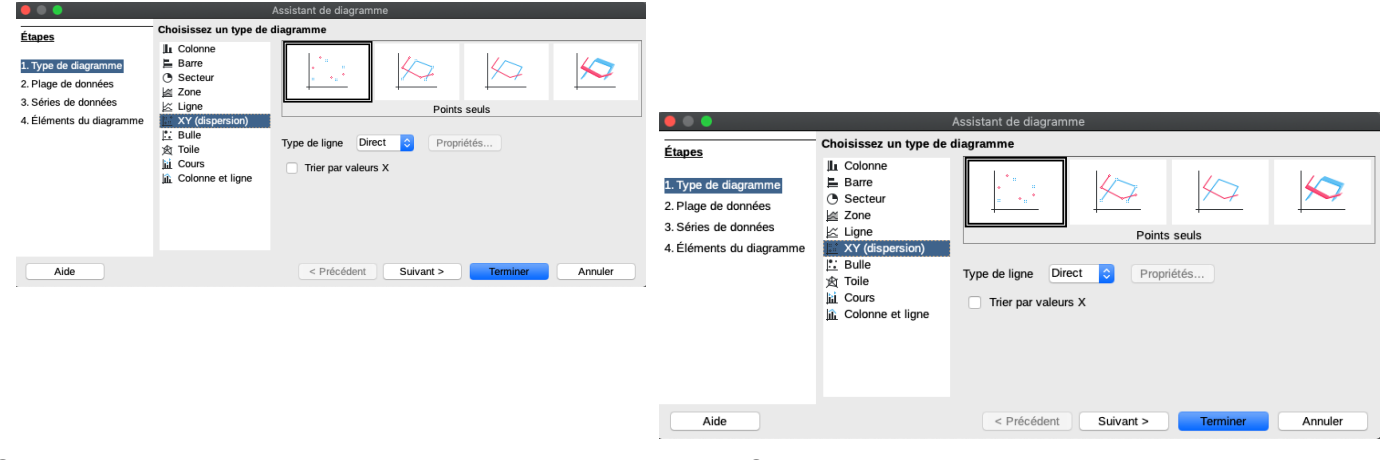

Que remarquez-vous pour les points obtenus ?

Il semble donc que l'on peut modéliser la relation entre l'altitude et la température par une fonction affine ...

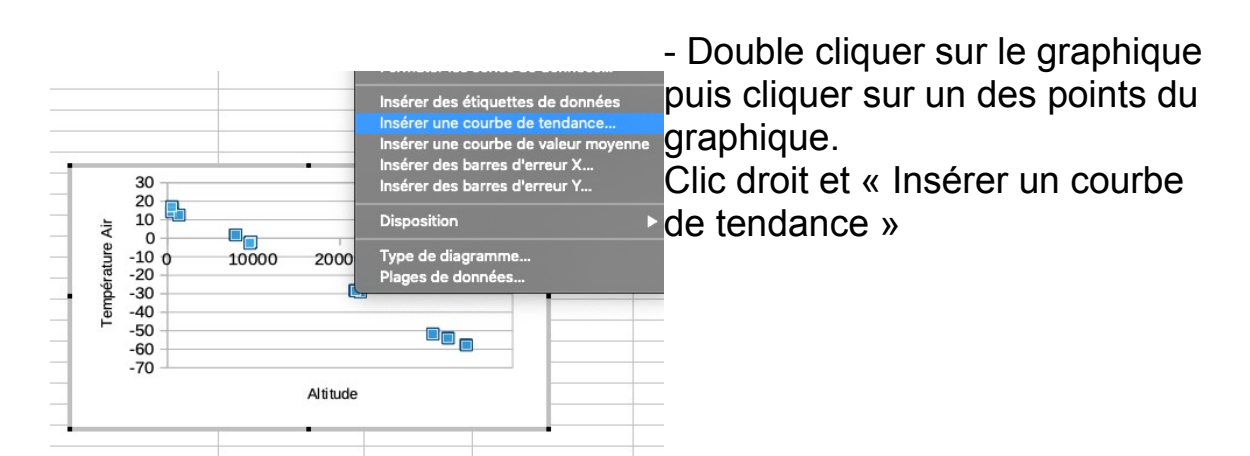

Dans Type, demander d'afficher l'équation. L'écrire ci-dessous :  $\rightarrow f(x)$ = .....

- Pour une altitude de 20 000 m, donner une valeur estimée de la température de l'air *(écrire le calcul)* :

→ .....

### Évolution de l'altitude en fonction de la durée du vol :

- Sélectionner les cellules B4 à B18 et les cellules D4 à D18.

- Faire apparaître un diagramme de Type XY (Points et lignes).

Analyse de la courbe obtenue :

Peut-elle être modélisée par une fonction affine ?

 $\rightarrow$  .....

Que signifie les paliers que vous observez ?

 $\rightarrow$  .....

## Évolution de la vitesse de l'air en fonction de l'altitude :

- Sélectionner les cellules C4 à C18 et G4 à G18.

- Faire apparaître un diagramme de Type XY (Points seuls).

Analyse de la courbe obtenue :

Peut-elle être modélisée par une fonction affine ?

Clic droit et « Insérer un courbe de tendance »

- Cette fois-ci, sélectionner Polynomiale comme type de modélisation et faire afficher l'équation :

|                          | Туре       | Ligne |
|--------------------------|------------|-------|
| Type de régression       |            |       |
| 📈 🔿 Linéaire 🦗 🗿 Polynor | niale      |       |
| Logarithmique Degré 2    | :          | )     |
| Exponentiel Moyenr       | ne glissar | nte   |
| Puissance Période 2      | 0          | )     |

- Donner une valeur estimée de la vitesse du vent à 20 000 mètres d'altitude :

 $\rightarrow$  .....